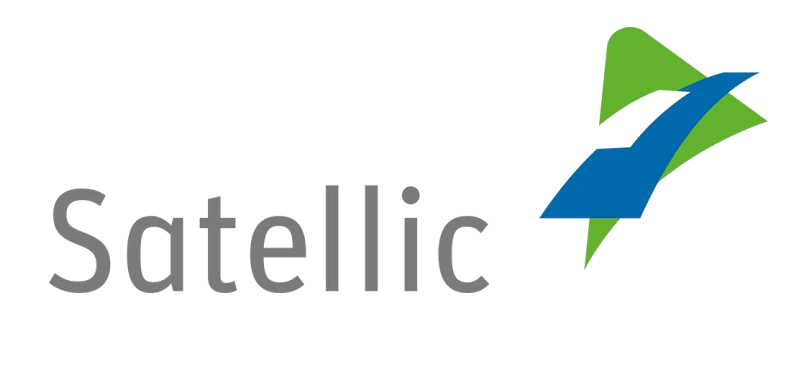

## MANUAL

## **Road User Portal (RUP)**

# Top up your On Board Unit (OBU)

In case of additional questions, please contact Satellic Customer Support on

**00800/72 83 55 42** (Free of charge from Belgium and neighbouring countries)

or +32 78 15 15 15/+32 2 416 0 416.

Date version: 08 February 2016

### Top up your OBU in the Satellic Road User Portal

In order to top up an On Board Unit, you need to complete the following steps first:

- Register an account. Please check for more information: RUP Manual – Account Registration.
- Register a vehicle. Please check for more information: RUP Manual – Vehicle Registration.
- Order an On Board Unit. Please check for more information: RUP Manual – Order an On Board Unit.
- Couple an On Board Unit to a vehicle Please check for more information: RUP Manual – Couple an On Board Unit.

Please note that, due to privacy reasons, not all the account details in the screen below are shown.

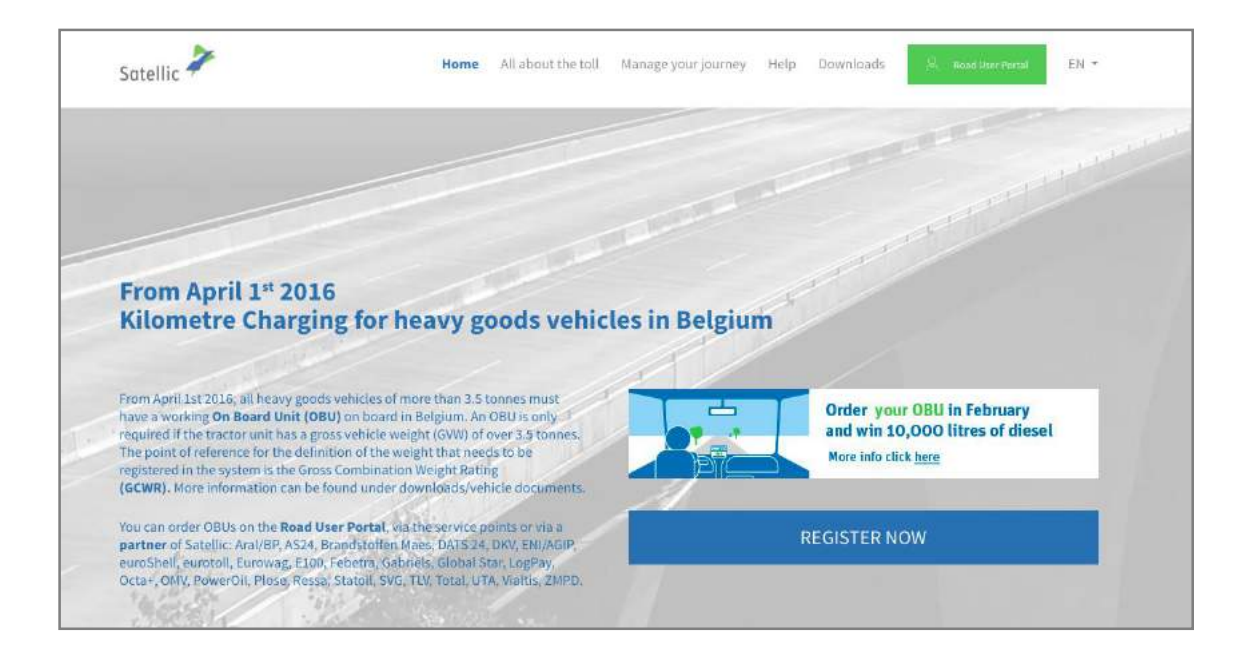

Step 1: Go to www.satellic.be, and select "Road User Portal".

Step 2: Select "LOGIN".

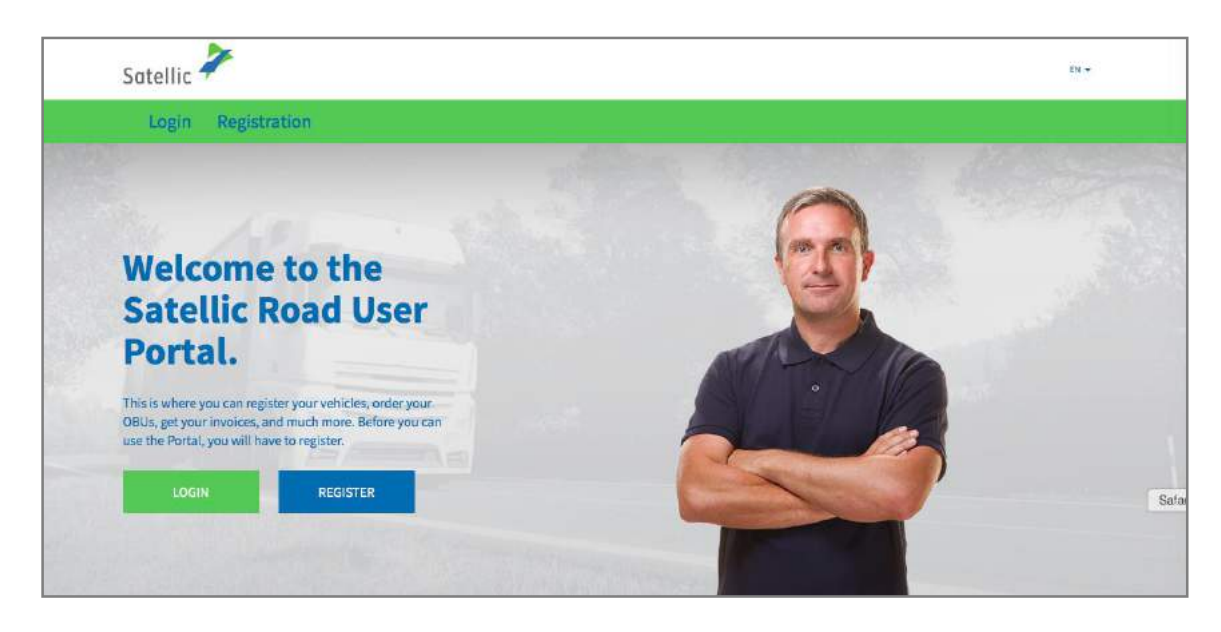

Step 3: Select "I'M MANAGING" and log in with your Username and Password.

| Login Registration                        | 100 AN               |       |
|-------------------------------------------|----------------------|-------|
| 😤 I'm managing                            | 🔗 I'm driving        |       |
| Username                                  | Licence plate number |       |
| Password                                  | Belgium              | -     |
| LOGIN Forgot usemame?<br>Forgot password? | PIN                  | A set |
|                                           | LOGIN                |       |

Step 4: Select "TOP UP" under the blue circle "LOW BALANCE".

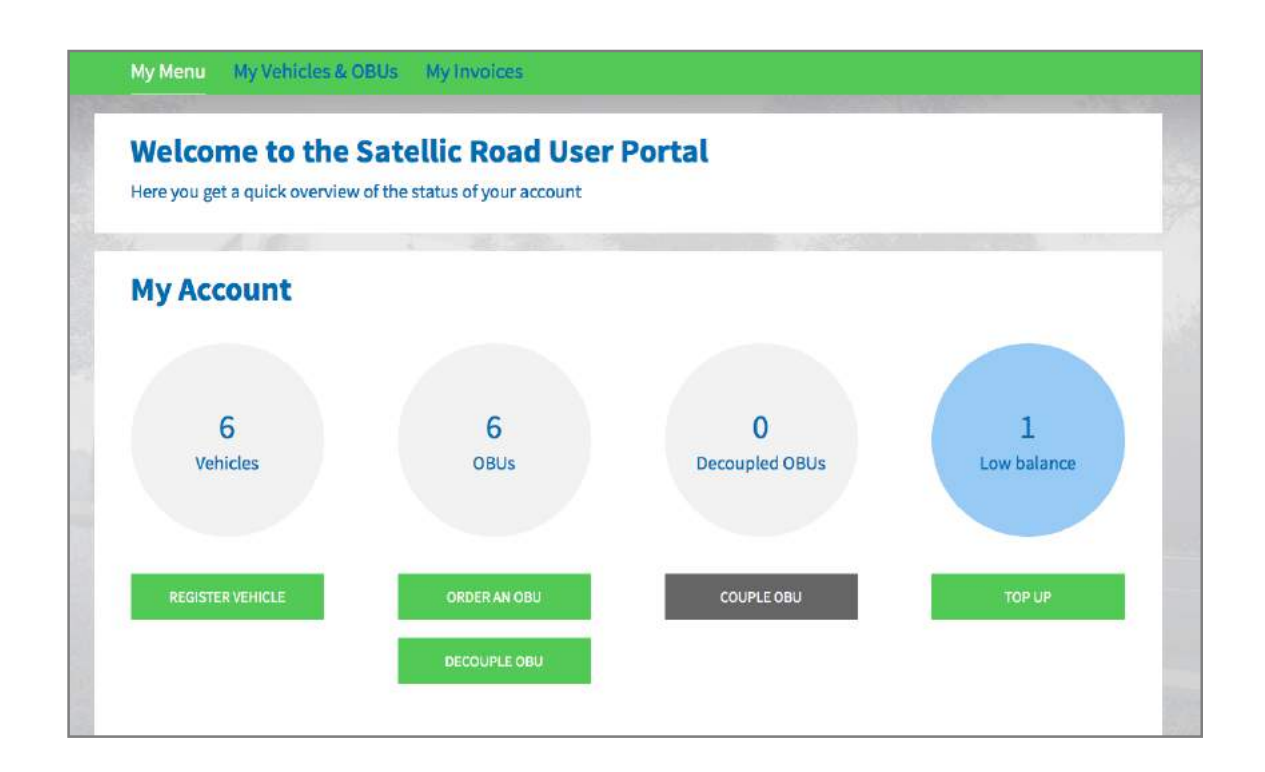

Step 5: Select the OBU that you want to top up by clicking its OBU ID.

| My Menu My Vehic                 | cles & OBUs My Invo | lices                |                    |             |
|----------------------------------|---------------------|----------------------|--------------------|-------------|
|                                  |                     |                      |                    |             |
| OBUs to                          | Top-Up (low bal     | ance)                |                    |             |
| Click on a row to top up an OBU. |                     |                      |                    |             |
| search by OBU ID (S/N) o         | rvehicle            |                      |                    |             |
| Licence plate number             | OBU ID (S/N)        | OBU status           | OBU payment scheme | OBU balance |
|                                  |                     | Activation requested | Pre-paid           | EUR 0,00    |
|                                  |                     |                      |                    |             |

Step 6: Enter the amount you would like to top up your OBU with.

You can top up in Pre-paid mode with Credit Card, Debit Card and Fuel Card in the Road User Portal.

- Follow steps 6a-6c for top up with Credit Card.
- Follow steps 6d-6f for top up with Debit Card.
- Follow steps 6g-6i for top up with Fuel Card.

#### <u>Top up via Credit Card – pre-paid</u>

6.a. Fill in the Top Up Amount, select "CREDIT CARD" and select "NEXT".

| Тор                                  | up my OBU                         |                 |          | Back       | to My Menu |
|--------------------------------------|-----------------------------------|-----------------|----------|------------|------------|
| 1. Top up amou                       | nt and payment means              | 2. Confirmation |          | 3. Summary |            |
| Step 1 of 3<br>Enter the amount      | you would like to Top Up yo       | ur OBU with.    |          |            |            |
| <b>OBU Details</b>                   |                                   | Balance details |          |            |            |
| OBU ID (S/N)<br>Licence plate number |                                   | Balance         | EUR 0.00 |            |            |
| Top Up Amount<br>35                  | Minimum EUR 20<br>Maximum EUR 500 |                 |          |            |            |
| Payment method                       |                                   |                 |          |            |            |
| Credit Card                          | CREDIT                            |                 |          |            |            |
| O Debit Card                         | DEBIT                             |                 |          |            |            |
| O Fuel Card                          |                                   |                 |          |            |            |
| NEXT                                 | CANCEL                            |                 |          |            |            |

6.b. Please confirm your entered data and select "TOP UP".

| My Menu My Vehicles & OB                    | Us My Invoices    |              |                                 |                       |
|---------------------------------------------|-------------------|--------------|---------------------------------|-----------------------|
|                                             |                   |              |                                 |                       |
| Top up my OBU                               |                   |              |                                 | Back to My Menu       |
| 1. Top up amount and payment mea            | ns 2.             | Confirmation | 3. Su                           | mmary                 |
| Step 2 of 3                                 |                   |              |                                 |                       |
| Proceed to the secure payment provider to p | ay the top up.    |              |                                 |                       |
| OBU Details                                 | Balance detai     | ls           | Top up details                  |                       |
| OBU ID (S/N)<br>Licence plate number        | Balance<br>as per | EUR 0.00     | Top Up Amount<br>Payment method | EUR 35<br>Credit Card |
| TOP UP CANCEL                               |                   |              |                                 |                       |
|                                             |                   |              |                                 |                       |

6.c. Follow the instructions on the secured payment provider page and pay the Top Up. Please note that the language of this payment page can be different than your default language on the RUP.

| WW.SATELLIC.BE       |                                                                      | <u>/</u>                                                      |                                                            |  |
|----------------------|----------------------------------------------------------------------|---------------------------------------------------------------|------------------------------------------------------------|--|
| edrag :<br>35,00     | Invoeren betaalinformatie                                            | 33 <b>-</b>                                                   |                                                            |  |
| ebwinkel ID :        | Kaartnummer :                                                        |                                                               |                                                            |  |
| demummer :           | Vervaldatum : maand                                                  | : 01 🛊 jaar: 2016 🛊                                           |                                                            |  |
| ferentie factuur :   | Beveiligingscode :                                                   | lelp ?                                                        |                                                            |  |
| ansactiereferentie : | Naargelang uw bankinstelling wordt u<br>goedkeuring van uw betaling. | vervolgens verder geleid naar de authentificatiepe<br>M<br>Se | gine van uw bank vóćr de<br>Verified by<br>asterCard. VISA |  |
|                      | Annuleren                                                            |                                                               | Akkoord                                                    |  |

6.d. Fill in the Top up-amount, select "DEBIT CARD" and click "NEXT".

| Тори                                 | ıp my OBU                         |                        |                  | Bac        | k to My Menu |
|--------------------------------------|-----------------------------------|------------------------|------------------|------------|--------------|
| 1. Top up amour                      | nt and payment means              | 2. Confirmation        |                  | 3. Summary |              |
| Step 1 of 3<br>Enter the amount      | you would like to Top Up yo       | ur OBU with.           |                  |            |              |
| <b>OBU</b> Details                   |                                   | <b>Balance details</b> |                  |            |              |
| OBU ID (S/N)<br>Licence plate number |                                   | Balance                | EUR <b>0.</b> 00 |            |              |
| Top Up Amount                        |                                   |                        |                  |            |              |
| 35                                   | Minimum EUR 20<br>Maximum EUR 500 |                        |                  |            |              |
| Payment method                       |                                   |                        |                  |            |              |
| Credit Card                          | CREDIT                            |                        |                  |            |              |
| Debit Card                           | DEBIT                             |                        |                  |            |              |
| O Fuel Card                          |                                   |                        |                  |            |              |
| NEXT                                 | CANCEL                            |                        |                  |            |              |
|                                      |                                   |                        |                  |            |              |

### 6.e. Please confirm your entered data and select "Top Up".

| Top up my OB                                                                                               | U                                      |              |                                 | Back to My Menu      |
|----------------------------------------------------------------------------------------------------|----------------------------------------|--------------|---------------------------------|----------------------|
| 1. Top up amount and payment me                                                                            | eans 2.                                | Confirmation | 3. Su                           | mmary                |
| Step 2 of 3<br>Please confirm your entered dat<br>Proceed to the secure payment provider to<br>OBU Details | a.<br>pay the top up.<br>Balance detai | ls           | Top up details                  |                      |
| OBU ID (S/N)<br>Licence plate number                                                                       | Balance<br>as per                      | EUR 0.00     | Top Up Amount<br>Payment method | EUR 35<br>Debit Card |
| TOP UP CANCE                                                                                               |                                        |              |                                 |                      |

6.f. Follow the instructions on the secured payment provider page and pay the Top Up. Please note that the language of this payment page can be different than your default language on the RUP.

| Transactie Informatie                          |                                         |                                                                                     |
|------------------------------------------------|-----------------------------------------|-------------------------------------------------------------------------------------|
| Bedrag :<br>€ 35,00<br>Webwinkel ID :          | Invoeren betaalinformatie Kaartnummer : |                                                                                     |
| Referentie factuur :<br>Transactiereferentie : | Vervaldatum : maand : <u>01 </u>        | hentificatiepagina van uw bank vóér de<br>Verified by<br>MasterCard.<br>SecureCode. |
|                                                | Annuleren                               | Akkoord                                                                             |

#### <u>Top up via Fuel Card – pre-paid</u>

6.g. Fill in the Top Up-Amount, select "Fuel Card" and select "NEXT".

| Тор и                                | ıp my OBU                         |                        |          | Back to My Menu |  |
|--------------------------------------|-----------------------------------|------------------------|----------|-----------------|--|
| 1. Top up amour                      | nt and payment means              | 2. Confirmation        |          | 3. Summary      |  |
| Step 1 of 3<br>Enter the amount y    | you would like to Top Up yo       | our OBU with.          |          |                 |  |
| OBU Details                          |                                   | <b>Balance details</b> |          |                 |  |
| OBU ID (S/N)<br>Licence plate number |                                   | Balance                | EUR 0.00 |                 |  |
| Top Up Amount<br>35                  | Minimum EUR 20<br>Maximum EUR 500 |                        |          |                 |  |
| Payment method                       |                                   |                        |          |                 |  |
| Credit Card                          | CREDIT                            |                        |          |                 |  |
| 🔵 Debit Card                         | DEBIT                             |                        |          |                 |  |
| Fuel Card                            | Br                                |                        |          |                 |  |
| NEXT                                 | CANCEL                            |                        |          |                 |  |

6.h. Please confirm your entered data and select "TOP UP".

| My Menu My Vehicles & OBUs                                       | My Invoices            |              |                                 |                     |
|------------------------------------------------------------------|------------------------|--------------|---------------------------------|---------------------|
| Top up my OBU                                                    | - Constant             |              |                                 | Back to My Menu     |
| 1. Top up amount and payment means                               | 2.                     | Confirmation | 3. Su                           | mmary               |
| Step 2 of 3<br>Please confirm your entered data.                 |                        | Ĭ            |                                 |                     |
| Proceed to the secure payment provider to pay the to OBU Details | op up.<br>Balance deta |              | Top up details                  |                     |
| OBU ID (S/N)<br>Licence plate number                             | Balance<br>as per      | EUR 0.00     | Top Up Amount<br>Payment method | EUR 35<br>Fuel Card |
| TOP UP CANCEL                                                    |                        |              |                                 |                     |

6.i. Follow the instructions on the secured page provided by AGES and pay the Top Up. Please note that the language of this payment page can be different than your default language on the RUP.

| Betalen                                                                                                    |                                                                                                    | AGES |
|----------------------------------------------------------------------------------------------------|----------------------------------------------------------------------------------------------------|------|
| Fuelcard                                                                                                    |                                                                                                    |      |
| Kaartnummer<br>Kaart vervaldatum<br>Beveiligingscode<br>Bedrag<br>Valuta                                                                                        | 1 0 / 2016 0<br>35.00<br>EUR                                                                                                    |      |
| *) Beveiligingscode: Informer to<br>Belgische tofsysteem einen<br>leeg. Voer hier niet de pincode vi<br>neem dan contact op met uw kee<br>Impressum Datenschutz | ank kaartuitgeven of voor de online boeking in het<br>security oode severest. Zo mik, daan hau tiet vold<br>n uw kaart in Wordt uw kaart niet gescoepteerd,<br>tuigeven |      |